## 新専門医試験申請用PDF作成システム 登録の手引き

※このシステムは、新専門医試験申請用PDFを作成するシステムです。 専門医の本申請は、会員ポータルサイトから行ってください。

登録の流れについて

- 1. 申請者の個人情報の登録を行ってください。
- 2. 個人情報の登録が完了すると
  - ・個人情報の変更
  - ・所属履歴の登録(最終ページでPDFのダウンロード)

ができるようになります。

個人情報登録完了後には、登録した E-mailアドレス と

パスワードにてTOPページからログインできるようになります。

 3.登録ページの最終ページにて、申請用PDFをダウンロードし 会員ポータルサイトの専門医資格申請情報へアップロードして ください。

会員ポータルサイト: https://portal.j-circ.or.jp/member

| 新専門医試験申請用PDF作成システム TOPページ                                                                                                    |                                                                            |          |
|----------------------------------------------------------------------------------------------------|----------------------------------------------------------------------------|----------|
| 受付期間: 2025年5月27日(火)~ 6月27日(金)16:00                                                                                                    |                                                                            |          |
| 初めての方                                                                                                    |                                                                            |          |
| 「登録を開始する」ボタンから登録を開始してください。最初に個人情報を入力いただいた後、メニュ<br>ーページへのログインが可能となります。メニューページ内「所属履歴の登録完了しますと、最終<br>ページにて申請用のPDFをダウンロードすることができます。(所属履歴の登録完了後は、メニューペ<br>ージからもダウンロード可能となります。)<br>※個人情報入力後に本システムのアカウントが生成され、個人情報の入力ページに登録されたメールア<br>ドレス宛にティメールが送信されます。2回目以降は、メニューページへのログインから、登録を再開<br>してください。 | 初めての方は、「登録を開<br>する」ボタンをクリック<br>登録を開始してください。                                | 開始<br>して |
|                                                                                                    |                                                                            |          |
| メニューページへログイン - 上記からの個人情報登録しアカウントをお持ちの方 -<br>個人情報の登録ページで入力した、ID(メールアドレス)/バスワード(任意の英数字)でログイン後のメニ<br>ューから、<br>・個人情報の変更<br>・所属履歴の登録(最終ページでPDFダウンロード)<br>を行うことができます。                                                                                                    | ー 個人情報の登録を完了する<br>登録したメールアドレスを                                             | ると、      |
| ID (メールアドレス)                                                                                                    | パスワードでログインでき<br>  ようになります。                                                 | きる       |
|                                                                                                    |                                                                            |          |
| Х27-К                                                                                                    |                                                                            |          |
| лар-к<br>1007-х<br>1007-х                                                                                                    |                                                                            |          |
| バスワードをお忘れの方へ                                                                                                    | 登録したパスワードを忘れ場合は、こちらから「パスワードをお忘れの方へ」                                        | れたスタク    |
| パスワード       パスワードをお忘れの方へ       パスワードをお忘れの方へ       パスワードをお忘れの方へ       メID (メールアドレス)をお忘れの方は、下記のお問い合わせ先までご連絡ください。                                                                                                    | 登録したパスワードを忘れ<br>場合は、こちらから「パン<br>ワードをお忘れの方へ」で<br>リックして、問い合わせん<br>ジへ進んでください。 | れたスをペー   |

## 個人情報入力ページ(1/1)

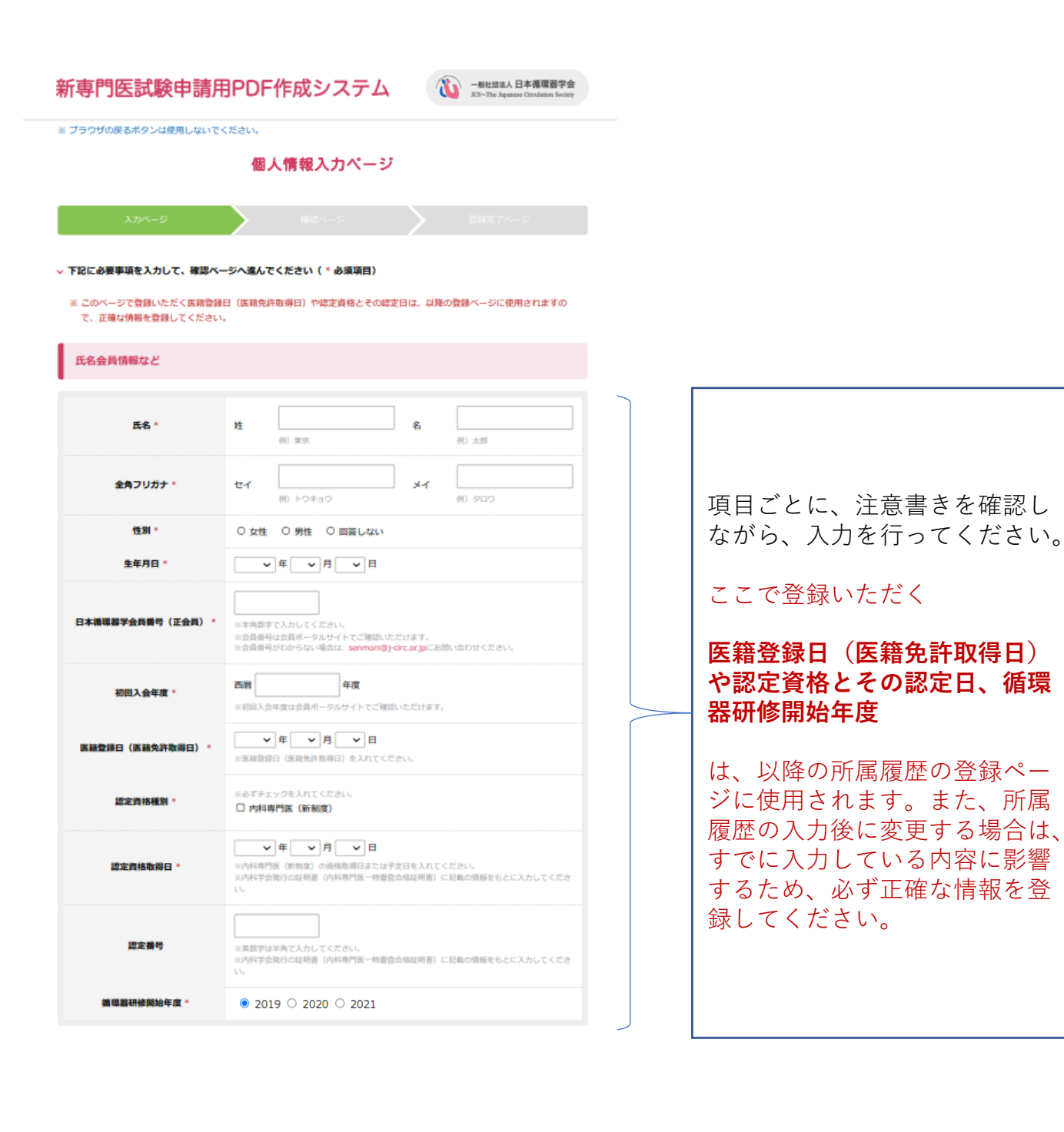

個人情報入力ページ(1/2)

| 勤務先             |                                                                                                    |   |                                                   |
|-----------------|----------------------------------------------------------------------------------------------------|---|---------------------------------------------------|
| 所属施設名 *         | 0 HABSZ7298                                                                                            |   |                                                   |
| 部署 *            |                                                                                                    |   |                                                   |
|                 | 0) काव्यहान्त्रम                                                                                       |   |                                                   |
| Ŧ *             | * ** 単角で入力してくだきい。                                                                                      |   |                                                   |
| 都道府県*           |                                                                                                    |   |                                                   |
| 住所*             | 00 -F-FREK-P\$PRFELJ  -118-13                                                                          |   |                                                   |
| 建物名             | <br>                                                                                                   |   |                                                   |
| 電話番号 *          | ・         ・         内線:           ※半角で入力してください、         ・         ・                                    |   |                                                   |
| FAX番号           |                                                                                                    |   |                                                   |
| 自宅              |                                                                                                    |   |                                                   |
| Ŧ *             |                                                                                                    |   | ── 項目ごとに、注意書きを確認し<br>ながら、入力を行ってください。              |
| 都道府県 *          | ※平角で入力してください。                                                                                          |   |                                                   |
| 住所*             | 00 -+{49849999991111418-13                                                                             |   |                                                   |
| 建物名             | 00 P\$ND1-RE2.L6F 603명%                                                                                |   |                                                   |
| 電話番号 *          | ※平角c入力し < ださい。                                                                                         |   |                                                   |
| FAX番号           | ・     ・       ※序身で入力してください、                                                                            |   |                                                   |
| 携带電話 *          |                                                                                                    |   |                                                   |
| ※半角で入力してくださ     |                                                                                                    |   |                                                   |
|                 |                                                                                                    |   |                                                   |
| ID:メールアドレス      | <mark>ス / ハスワード</mark><br>ドレスとバスワードは、このシステムへのログイン培認として登録さわます                                           |   |                                                   |
| X30022CX - 10 P | 「レスレイスラードは、このシステムへのビブイブ 原物として 豆原されます。                                                                  |   |                                                   |
| メールアドレス *       | ※メールアドレスがDとなります。お簡単えないよう入力してください。                                                                      |   | ここで入力するメールアドレス                                    |
|                 | ※確認のためもう一娘、声報入力してください。                                                                                 |   | → Cハスワートで、TOPペーシか<br>→ らログインできるようになりま             |
|                 | 半角英鉄字6~40文字で入力してくだとい。                                                                                  |   | <i>t</i> .                                        |
| バスワード *         | 確認のためもう一般入力してください。                                                                                     |   | │<br>│ 】 ┾ 챈 ᄨ ᄀ / <i>╄_ ѷ</i>                    |
| < キャンセルしてトップ    | イヘージに戻る 確認ページへ進む ・                                                                                     |   | ハカが元」したら、「確認ペー<br>  ジへ進む」ボタンから次ページ<br>  へお進みください。 |
|                 |                                                                                                    | _ |                                                   |
|                 | Copyright (C) The Japanese Circulation Society - All right reserved.<br>お問い合わせ先 : senmoni@j-circ.or.jp |   |                                                   |

### 個人情報確認ページ

| ブラウザの戻るボタンは使用し                   | ないでください。                                                         |  |  |  |  |
|----------------------------------|------------------------------------------------------------------|--|--|--|--|
|                                  | 個人情報確認ページ                                                        |  |  |  |  |
|                                  |                                                                  |  |  |  |  |
|                                  | 確認ページ 登録完了ページ                                                    |  |  |  |  |
|                                  |                                                                  |  |  |  |  |
| 「記内容を確認の上、間違い」<br>1容を変更したい場合は、ペー | がなければ「登録を完了する」をクリックしてください。<br>ージ下部の「前のページに戻る」ボタンから入力ページに戻ってください。 |  |  |  |  |
| 氏を全自情報かど                         |                                                                  |  |  |  |  |
| Porta 24 Perinteros C            |                                                                  |  |  |  |  |
| 氏名 *                             | 東京 太郎 (トウキョウ タロウ)                                                |  |  |  |  |
| 性別 *                             | 男性                                                               |  |  |  |  |
| 生年月日 *                           | 1989年 10月 17日                                                    |  |  |  |  |
| 3本循環器学会員番号(正会員                   | 123456                                                           |  |  |  |  |
| 初回入会年度*                          | 2018 年度                                                          |  |  |  |  |
| 携带電話 *                           | 000 - 0000 - 0000                                                |  |  |  |  |
| 医籍登録日(医籍免許取得日)                   | * 2016年 03月 31日                                                  |  |  |  |  |
| 認定資格種別 *                         | 内科専門医 (新制度)                                                      |  |  |  |  |
| 認定資格取得日*                         | 2022年 04月 01日                                                    |  |  |  |  |
| 認定番号                             | 99999                                                            |  |  |  |  |
| 循環器研修開始年度                        | 2019                                                             |  |  |  |  |
| 勤務先                              |                                                                  |  |  |  |  |
|                                  |                                                                  |  |  |  |  |
| 所属施設名 *                          | 日本循環器大学病院                                                        |  |  |  |  |
| 部署 *                             | 循環器内科                                                            |  |  |  |  |
| <b>T</b> *                       | 111 - 2222                                                       |  |  |  |  |
| 都道府県*                            | 東京部                                                              |  |  |  |  |
| 住所 *                             | 千代田区内禅田1丁目18-13                                                  |  |  |  |  |
| 建物名                              | 内神田中央ビル6F                                                        |  |  |  |  |
| 電話番号*                            | 111 - 111 - 1111(内線:101)                                         |  |  |  |  |
| FAX番号                            | 111 - 111 - 1112                                                 |  |  |  |  |
|                                  |                                                                  |  |  |  |  |

| ₹*    | 111 - 3333       |
|-------|------------------|
| 都道府県* | 東京都              |
| 住所 *  | 千代田区内神田1丁目18-13  |
| 建物名   | 内神田中央ビル6F 603号室  |
| 電話番号* | 333 - 444 - 5555 |
| FAX番号 | 333 - 444 - 5555 |

| メールアドレス / パス5 | ۲-۴                                                                                                  |         |   |
|---------------|----------------------------------------------------------------------------------------------------|---------|---|
| メールアドレス *     |                                                                                                    |         |   |
| パスワード *       | ****                                                                                                 |         |   |
| く 前のページに戻る    |                                                                                                    | 登録を完了する | > |
|               |                                                                                                    |         |   |
|               | Copyright (C) The Japanese Circulation Society - All right reserved.<br>お取い合わせ先:sermoni@j-circ.or.jp |         |   |

### この確認ページで、入力情報を 確認してください。 修正がある場合には、ページ下 部の「前のページへ戻る」ボタ

<sup>1100</sup>「前のヘーシへ戻る」 ふり ンをクリックしてください。

修正がない場合には、「登録を 完了する」ボタンをクリックし、 次に進んでください。

「登録を完了する」ボタンをク リックすると、個人情報登録完 了メールが送信されますので、 ご確認ください。

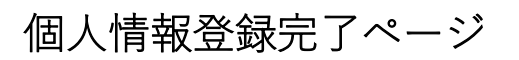

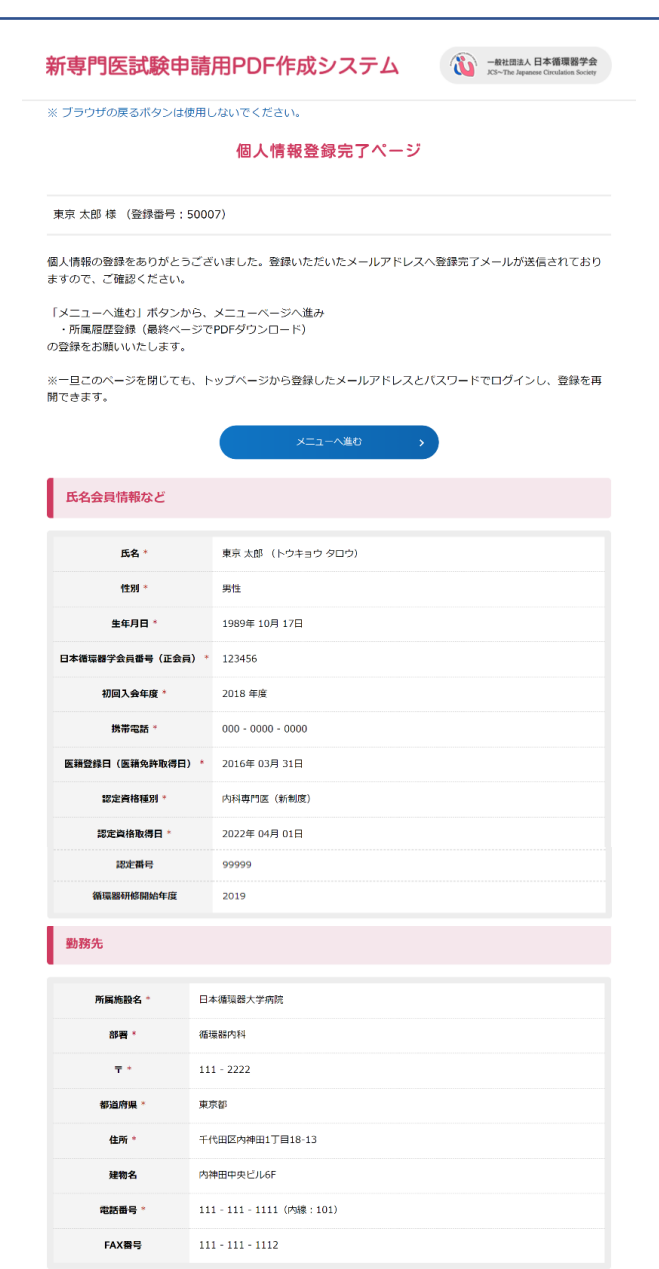

### 自宅

| τ.     | 111 - 3333       |
|--------|------------------|
| 都道府県 * | 東京都              |
| 住所*    | 千代田区内神田1丁目18-13  |
| 建物名    | 内神田中央ビル6F 603号室  |
| 電話番号*  | 333 - 444 - 5555 |
| FAX番号  | 333 - 444 - 5555 |

| メールアドレス   |  |
|-----------|--|
|           |  |
| メールアドレス * |  |

Copyright (C) The Japanese Circulation Society - All right reserved. お問い合わせ先:senmoni@j-circ.or.jp

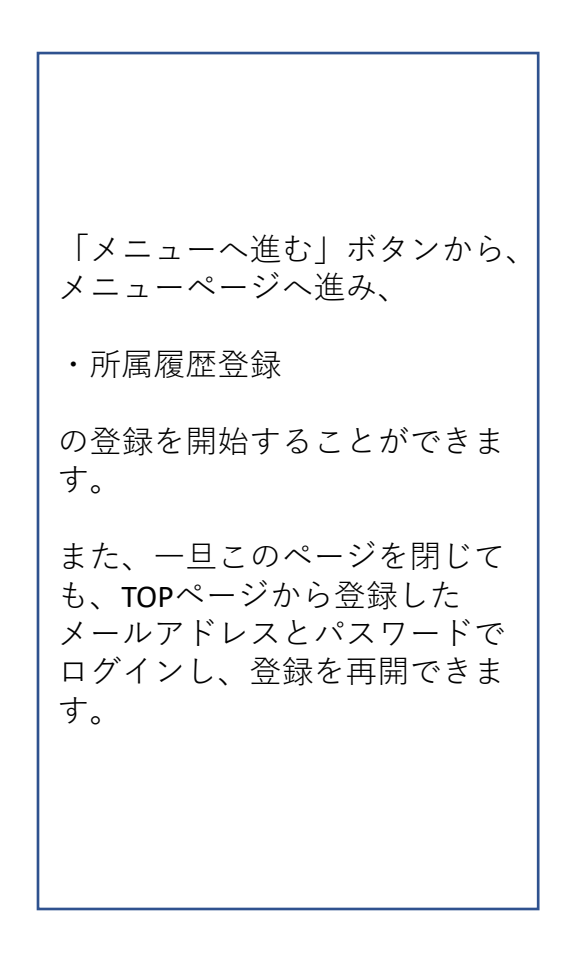

| メニューページ                                                                                                    | p.6                                                       |
|----------------------------------------------------------------------------------------------------|-----------------------------------------------------------|
|                                                                                                    |                                                           |
| 新専門医試験申請用PDF作成システム                                                                                                  |                                                           |
| ※ ブラウザの戻るボタンは使用しないでください。<br>メニューページ                                                                                 | 「個人情報の変更」 から、登<br>録されている個人情報を変更<br>することができます。             |
| 東京 太郎 様 (登録番号:50007) 個人情報の変更 ログアウト                                                                                  |                                                           |
| ~ 所属履歴の登録                                                                                                    |                                                           |
| ※所属履歴を登録してください。 所属履歴 >                                                                                              | 「 <u>所属履歴</u> 」ボタンから、登<br>録を開始してください。                     |
| ~ PDFのプレビュー                                                                                                    |                                                           |
| 申請用PDFダウンロード (パソコンに保存する) ><br>※登録いただいた内容を申請用PDFでダウンロードすることができます。<br>※修正登録を行われた場合は、必ず再作成した申請用PDFを会員ボータルサイトへ登録してください。 | 申請用PDFダウンロードのボ<br>タンは、所属履歴の登録にて、<br>下記の条件を満たすと表示さ<br>れます。 |
| Copyright (C) The Japanese Circulation Society - All right reserved.<br>お問い合わせ先:senmoni@j-circ.or.jp                | ・年月に空きがないように<br>登録されている                                   |
|                                                                                                    | ・新制度指定研修施設での<br>有効研修歴3年以上<br>が登録されている                     |

→ 所属履歴の登録

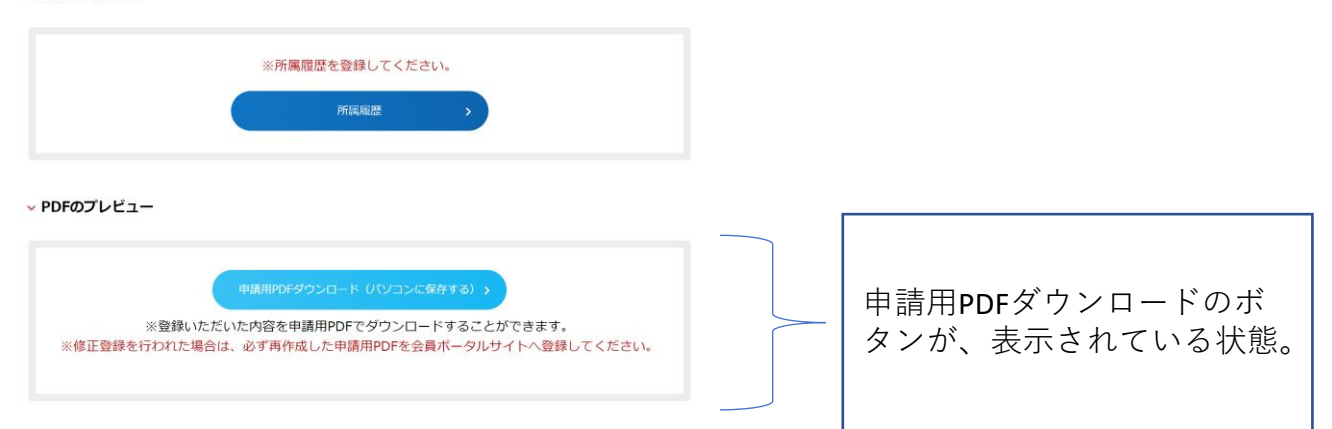

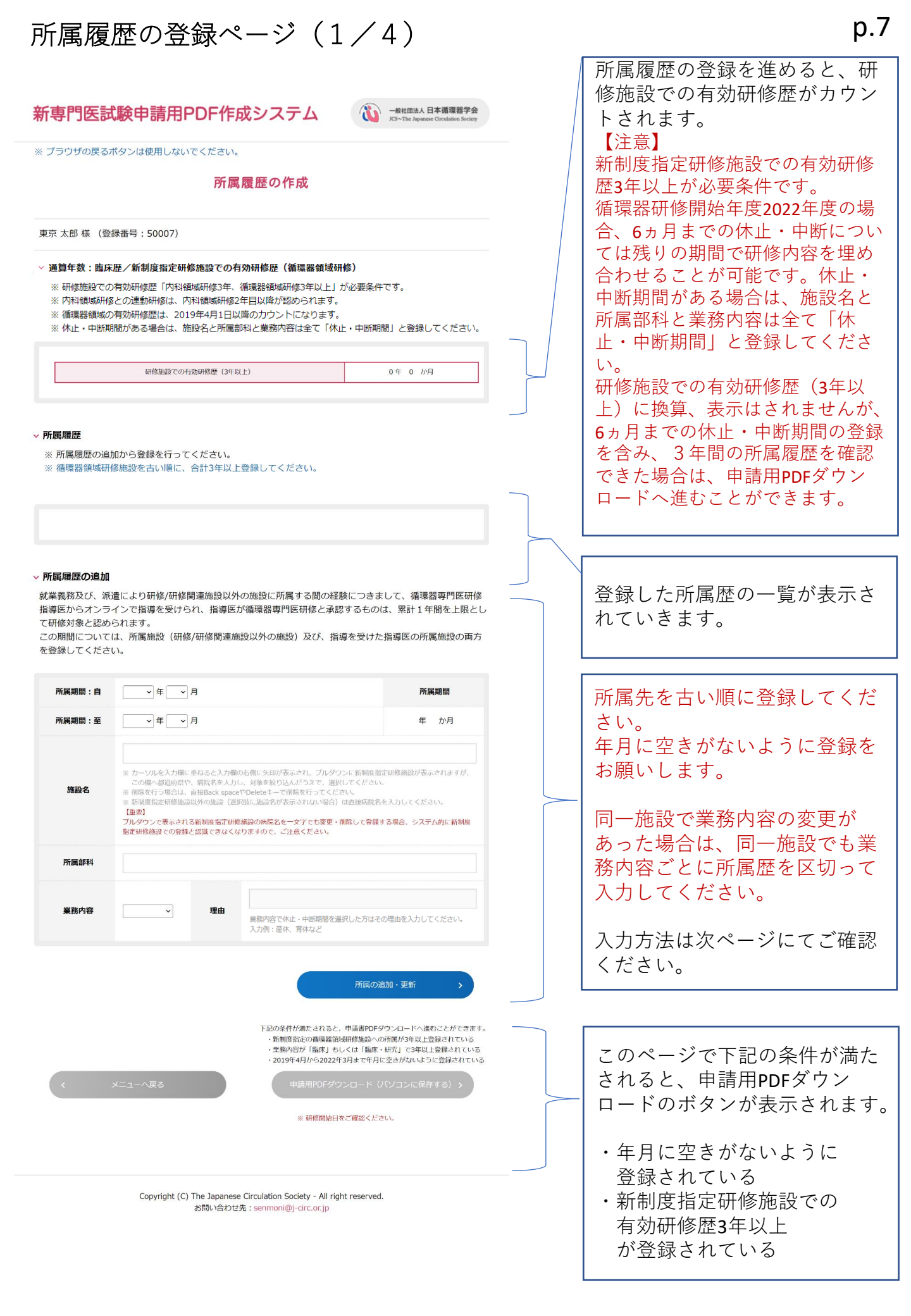

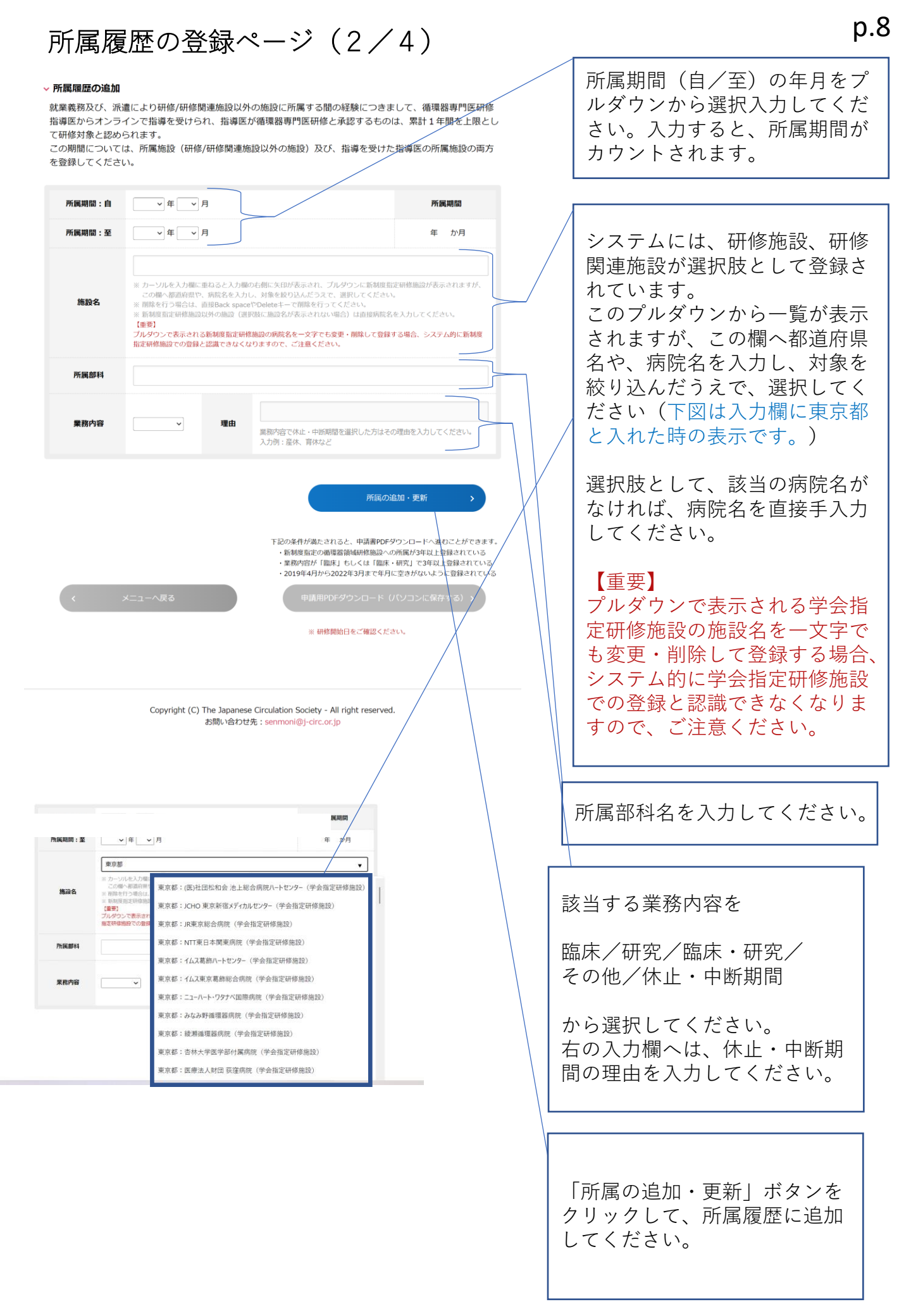

# 所属履歴の登録ページ(3/4)

| 「専門医試験                                                                               | ¢申請用PDF作成シス                                                                                                    | テム  ・ ・ ・ ・ ・ ・ ・ ・ ・ ・ ・ ・ ・ ・ ・ ・ ・ ・ ・                                                 |                                             |                                                                       |
|--------------------------------------------------------------------------------------|----------------------------------------------------------------------------------------------------|-------------------------------------------------------------------------------------------|---------------------------------------------|-----------------------------------------------------------------------|
| ブラウザの戻るボタ                                                                            | ンは使用しないでください。                                                                                                    |                                                                                           |                                             |                                                                       |
|                                                                                      | 所属履歴の                                                                                                    | 作成                                                                                        |                                             |                                                                       |
| 東京 太郎 様 (登録番                                                                         | 号:50007)                                                                                                    |                                                                                           |                                             |                                                                       |
| ●算年数:臨床歴/<br>新 研修施設での有効研<br>※内料:領域研修との通<br>※ 循環器領域の有効研<br>※ 休止・中断期間があ                | 新規度指定研修施設での有効研修歴(額<br>指修歴「内科領域研修3年、循環器領域研修<br>重動研修は、内科領域研修2年目以降力認改<br>指修歴は、2019年4月1日以降のカウントに<br>るる場合は、施設名と所属部科と業務内容(<br>研修施設での有效研修歴(3年以上) | <b>環器領域研修)</b><br>83年以上」が必要条件です。<br>らわます。<br>こなります。<br>ま全て「休止・中断期間」と登録してください。<br>2 年 0 か月 |                                             | 所属履歴の登録を進めると、研<br>修施設での有効研修歴がカウン<br>トされます。                            |
| 所属履歴<br>※ 所属履歴の追加か<br>※ 循環器領域研修施<br>※ 2019年4月から20                                    | ら登録を行ってください。<br>設を古い順に、合計3年以上登録してく<br>022年3月まで、年月に空きがないよう                                                                                 | ださい。<br>に登録をお願いします。<br>————————————————————————————————————                               |                                             | 登録した所属歴が表示されます。                                                       |
| 所属期間:自                                                                               | 2019年 04月         所           2021年 03月         2 年                                                                                       | 編問題 研修施設での有効研修歴<br>0か月 2年 0 か月                                                            |                                             | │<br>│所属期間中の有効研修歴が表示<br>│されます(注)。                                     |
| 1 施設名                                                                                | 東京都:(医)社団松和会 池上総合病院八-                                                                                                    | -トセンター(学会指定研修施設)<br>这注期間 →<br>別除                                                          |                                             |                                                                       |
| 所屬部科<br>業務内容                                                                         | 循環器内科<br>臨床 理由                                                                                                    |                                                                                           |                                             | クリックすると左下図が表示さ                                                        |
| <b>所属限歴の追加</b><br>大業義務及び、派遣に<br>指導医からオンライン<br>この修対象と認められ<br>この期間については、<br>を登録してください。 | より研修/研修関連施設以外の施設に所<br>で指導を受けられ、指導医が循環器専<br>ます。<br>所属施設(研修/研修関連施設以外の施                                                                      | 属する間の経験につきまして、循環器専門医研修<br>門医研修と承認するものは、累計14間を上限とし<br>設)及び、指導を受けた指導医の所属施設の両方               |                                             | とができます。<br>「変更」ボタンを押すと、登録<br>内容の変更を行うことができま<br>す。                     |
| 社団松和会 池上総合                                                                           | 斎院ハートセンター 認定期間                                                                                                    |                                                                                           |                                             |                                                                       |
| 認定期間開始<br>2019年 04月 01日                                                              | 認定期間終了<br>2024年 03月 31日                                                                                                    |                                                                                           |                                             |                                                                       |
| 間じる                                                                                  |                                                                                                    | ( <b>注</b> )<br>登録した施設が研修施<br>研修期間がカウントさ<br>その施設の認定期間か                                    | 設、研修<br>れます。<br>ら割り出<br>登録した                | 종関連施設である場合のみ、有効<br>カウントの方法は、所属期間と<br>されます。 期間は、研修施設での有効研修             |
|                                                                                      |                                                                                                    | 歴(3年以上)に換算、<br>年度2022年度の場合、<br>の期間で研修内容を埋<br>6ヵ月までの休止・中間<br>を確認できた場合け                     | 表示は<br><b>6</b> ヵ月ま<br>め合わせ<br>新期間の<br>由請田P | されませんが、循環器研修開始<br>での休止・中断については残り<br>さることが可能としているため、<br>登録を含み、3年間の所属履歴 |

きます。

p.9

### 所属履歴の登録ページ(4/4)

### 新専門医試験申請用PDF作成システム

※ ブラウザの戻るボタンは使用しないでください。

### 所属履歴の作成

一般社团法人 日本循環器学会 JCS~The Japapene Circulation Society

東京 太郎 様 (登録番号:50007)

### > 通算年数:臨床歴/新制度指定研修施設での有効研修歴(循環器領域研修)

- ※ 研修施設での有効研修歴「内科領域研修3年、循環器領域研修3年以上」が必要条件です。
- ※ 内科領域研修との運動研修は、内科領域研修2年目以降が認められます。
  ※ 循環器領域の有効研修歴は、2019年4月1日以降のカウントになります。
- ※休止・中断期間がある場合は、施設名と所属部科と業務内容は全て「休止・中断期間」と登録してください。

| 研修施設での有効研修歴(3年以上) | 3年 0 か月 |
|-------------------|---------|
|                   |         |

#### ∨ 所属履歴

- ※ 所属履歴の追加から登録を行ってください。
- ※ 循環器領域研修施設を古い順に、合計3年以上登録してください。
- ※ 2019年4月から2022年3月まで、年月に空きがないように登録をお願いします。

| 1 | 所風明問:自 | 2019年 04月                                      |       | 所通期間     | 研修施設での有効研修歴 |  |  |
|---|--------|------------------------------------------------|-------|----------|-------------|--|--|
|   | 所属期間;至 | 2021年 03月                                      |       | 2 年 0 か月 | 2年 0 か月     |  |  |
|   | 施設名    | 東京都:(医)社団松和会 池上総合病院ハートセンター(学会指定研修施設)<br>認定期間 > |       |          |             |  |  |
|   | 所属部科   | 循環器内科                                          | 循環器内科 |          |             |  |  |
|   | 業務内容   | 臨床                                             | 理由    |          |             |  |  |
| 2 | 所属期間:白 | 2020年 09月                                      |       | 所属期間     | 研修施設での有効研修歴 |  |  |
|   | 所属期間:至 | 2022年 03月                                      |       | 1 年 7 か月 | 1年 0 か月     |  |  |
|   | 施設名    | 東京都: JCHO 東京新宿メディカルセンター(学会指定研修施設)              |       |          |             |  |  |
|   | 所属部科   | 循環器内科                                          |       |          |             |  |  |
|   | 業務内容   | 臨床                                             | 理由    |          |             |  |  |

#### ∨ 所属履歴の追加

就業義務及び、派遣により研修/研修関連施設以外の施設に所属する間の経験につきまして、循環器専門医研修 指導医からオンラインで指導を受けられ、指導医が循環器専門医研修と承認するものは、累計1年間を上限とし て研修対象と認められます。

この期間については、所属施設(研修/研修関連施設以外の施設)及び、指導を受けた指導医の所属施設の両方 を登録してください。

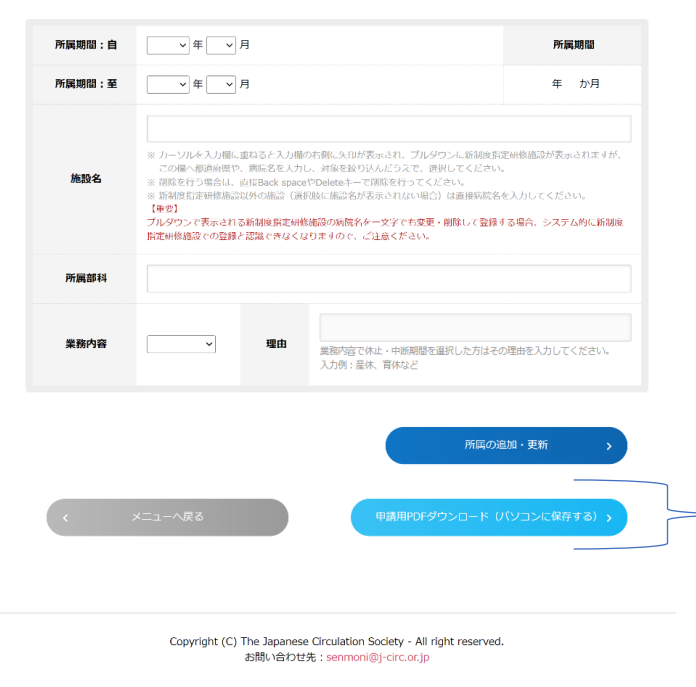

このページで下記の条件が満たされる と、「申請用PDFダウンロード」ボタン が表示されます。

- ・年月に空きがないように
   登録されている
- ・新制度指定研修施設での 有効研修歴3年以上 が登録されている

「申請用PDFダウンロード」ボタンをク リックして、PDFを保存してください。

保存したPDFは、会員ポータルサイトの 専門医資格申請情報へアップロードし てください。